## **Commercial Greenhouse**

# **Data Analysis Practical**

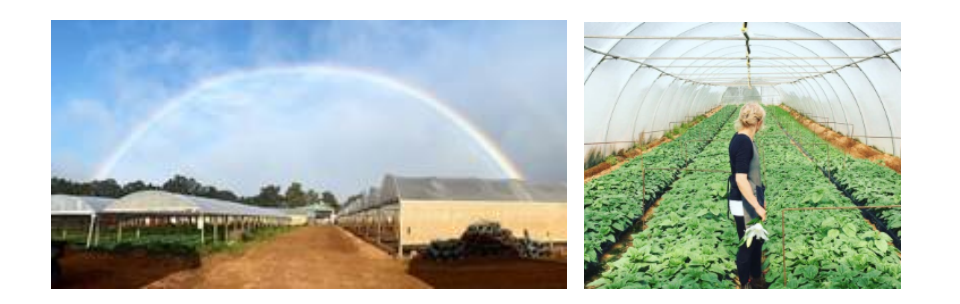

Brought to you in partnership with CQUniversity Australia and Rabobank

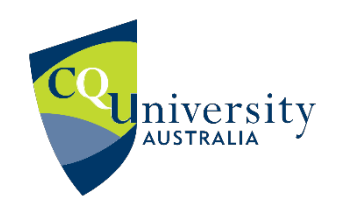

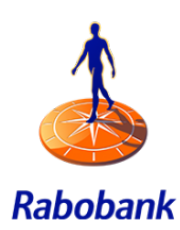

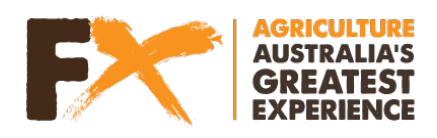

## Contents

| Option 1 - Primary school activity       | 2  |
|------------------------------------------|----|
| Option 2 - High school activity          | 5  |
| Creating a Pivot Table                   | 5  |
| Graphing your data                       | 12 |
| Identifying imperfect growing conditions | 15 |
| Data analysis questions                  | 19 |

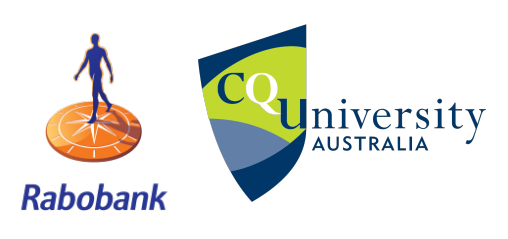

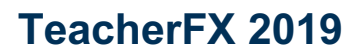

Page 1 of 20

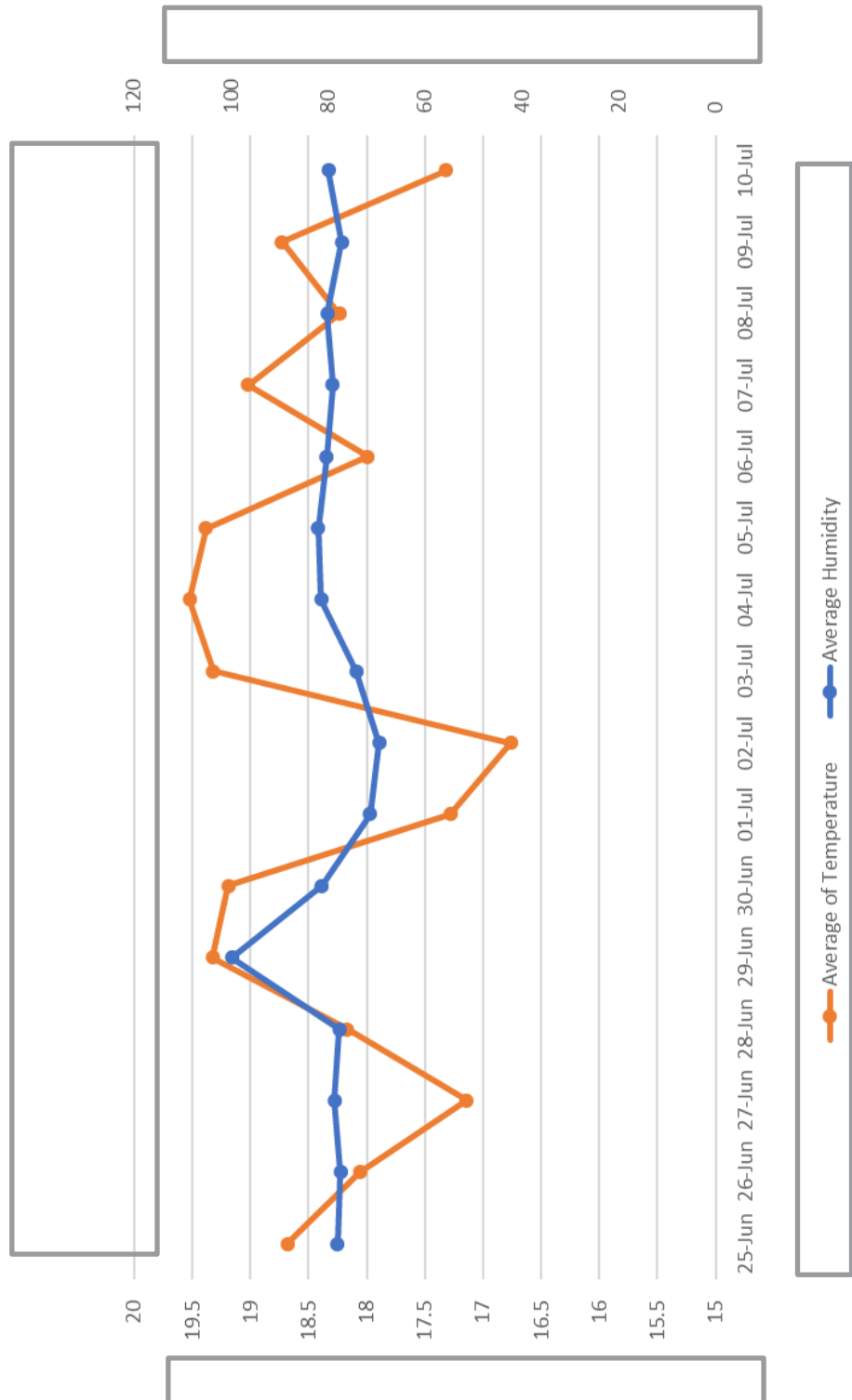

### **Option 1 - Primary school activity**

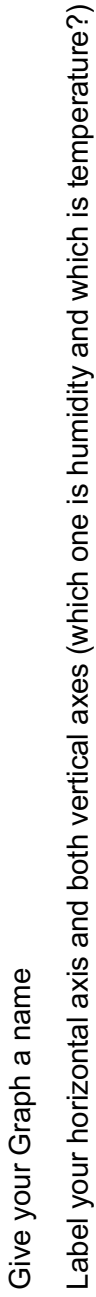

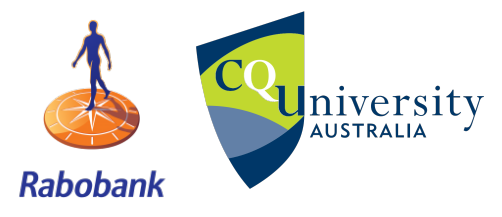

**TeacherFX 2019** 

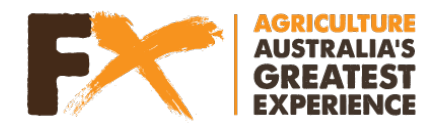

Page 2 of 20

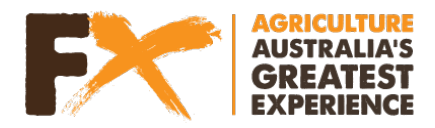

QUESTION: What day had the highest temperature recorded in the greenhouse?

#### QUESTION: What day had the lowest temperature recorded in the greenhouse?

QUESTION: Which was the x-axis (horizontal axis) and what did you label it?

#### Sample data

| Date       | Time     | Humidity | Temperature (inside) |
|------------|----------|----------|----------------------|
| 25/06/2017 | 12:00:00 | 75.9     | 17.7                 |
| 25/06/2017 | 12:05:00 | 77.0     | 17.4                 |
| 25/06/2017 | 12:10:00 | 77.0     | 17.3                 |
| 25/06/2017 | 12:15:00 | 78.0     | 16.9                 |
| 25/06/2017 | 12:20:00 | 78.0     | 17.0                 |
| 25/06/2017 | 12:25:00 | 78.0     | 16.9                 |
| 25/06/2017 | 12:30:00 | 79.0     | 16.7                 |
| 25/06/2017 | 12:35:00 | 78.1     | 16.5                 |
| 25/06/2017 | 12:40:00 | 78.0     | 16.7                 |

QUESTION: How frequently was data being recorded in the greenhouse?

QUESTION: Write down what observations the farmer was making in the greenhouse?

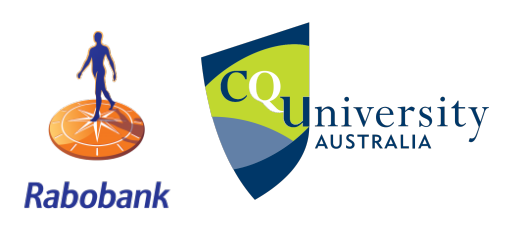

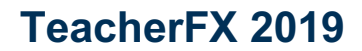

Page 3 of 20

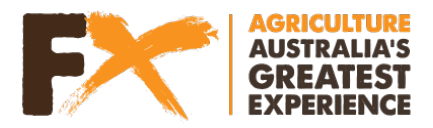

There are ideal conditions for growing Oriental lilies. When those conditions are not met, the farmer receives an alert

| Date   | Humidity alert | Temperature alert |
|--------|----------------|-------------------|
| 25-Jun | okay           | okay              |
| 26-Jun | okay           | okay              |
| 27-Jun | okay           | ALERT             |
| 28-Jun | okay           | okay              |
| 29-Jun | okay           | okay              |
| 30-Jun | okay           | okay              |
| 01-Jul | ALERT          | ALERT             |
| 02-Jul | ALERT          | ALERT             |
| 03-Jul | okay           | okay              |
| 04-Jul | okay           | okay              |
| 05-Jul | okay           | okay              |
| 06-Jul | okay           | okay              |
| 07-Jul | okay           | okay              |
| 08-Jul | okay           | okay              |
| 09-Jul | okay           | okay              |
| 10-Jul | okay           | ALERT             |

QUESTION: How many days had a "Humidity alert"?

QUESTION: How many days had a "Temperature alert"?

QUESTION: What should happen when there is an alert?

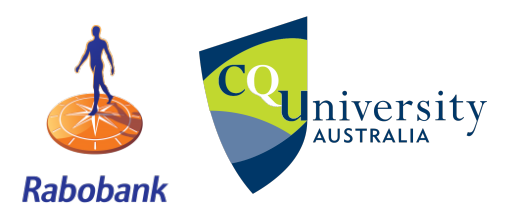

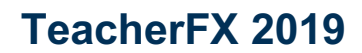

Page 4 of 20

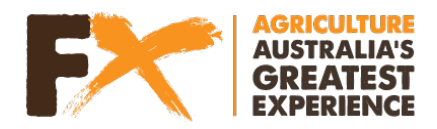

### **Option 2 - High school activity**

1. Open up the "Avonlea Greenhouse dataset" in Excel and select the "Data" tab.

In this tab is all of the greenhouse data for growing oriental lilies.

#### Creating a Pivot Table

A **pivot table** is a table of statistics that summarize the data of a more extensive table. This summary might include sums, averages, or other statistics, which the pivot table groups together in a meaningful way. For this data set, we are after the average of each variable per day.

- 2. Add a new blank tab by selecting the button next to the "Data" tab at the bottom of your workbook.
- **3.** Insert a pivot table.

To do this, select the "Insert" tab, then select "Pivot table" and press "OK"

| AutoSa    | ive 💽 Off           |              | ୯                |                     |          |              |                     |                                   |
|-----------|---------------------|--------------|------------------|---------------------|----------|--------------|---------------------|-----------------------------------|
| File      | Home                | Insert       | Page La          | yout                | Formula  | as Data      | a Revie             | w View                            |
| PivotTabl | e Recomm<br>PivotTa | nended Table | Picture          | s Online<br>Picture | e Shapes | lcons<br>Mc  | 3D<br>3D<br>odels ▼ | martArt<br>creenshot <del>•</del> |
|           | Tables              | ;            |                  |                     | I        | llustrations |                     |                                   |
| A1        | Ŧ                   | : ×          | $\checkmark f_x$ |                     |          |              |                     |                                   |
| 4         | A                   | в            | C   1            | 0                   | E        | F            | G                   | н                                 |
| 1         |                     |              |                  |                     |          |              |                     |                                   |
| 2         |                     |              |                  |                     |          |              |                     |                                   |

A pop up box will appear called "Create PivotTable"

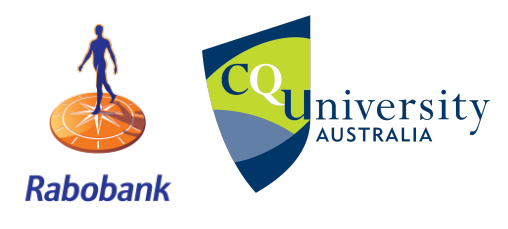

**TeacherFX 2019** 

Page 5 of 20

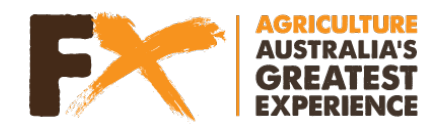

| 7.5 | 217.0 |                                                          |
|-----|-------|----------------------------------------------------------|
| 4   | 217.0 |                                                          |
| 7.5 | 217.0 | Create PivotTable ? X                                    |
| .6  | 217.0 | Choose the data that you want to analyze                 |
| .6  | 217.0 | Select a table or range                                  |
| 6   | 217.0 | Table/Range: Sheet1/\$4\$1/\$G\$4322                     |
| 7.5 | 217.0 |                                                          |
| 7.4 | 217.0 |                                                          |
| 7.4 | 217.0 | choose connection                                        |
| 7.5 | 217.0 | Connection name:                                         |
| 7.5 | 217.9 | O USE LINS WORKDOOK S Data MOUER                         |
| .4  | 218.0 | Choose where you want the PivotTable report to be placed |
| .3  | 218.0 | O New Worksheet                                          |
| .6  | 218.0 | Existing Worksheet                                       |
| .6  | 218.0 | Location: 'Pivot Table'!\$A\$1                           |
| 7.7 | 218.0 | Choose whether you want to analyze multiple tables       |
| 7.8 | 218.0 | Add this data to the Data <u>M</u> odel                  |
| 7.8 | 218.0 | OK Cancel                                                |
| 7.8 | 218.0 |                                                          |
| 7.9 | 218.0 |                                                          |
|     |       |                                                          |

Click the arrow at the end of the box next to "Table/Range".

#### A new pop up box will appear.

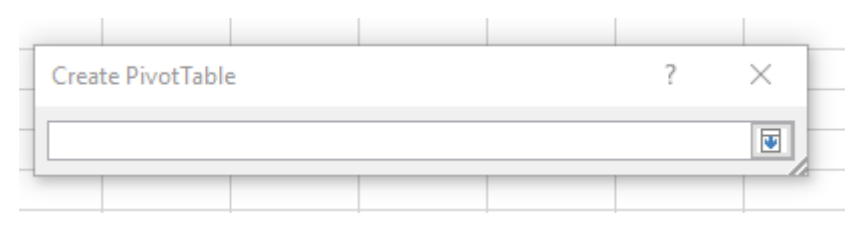

Now, select all the data in the "Data" tab

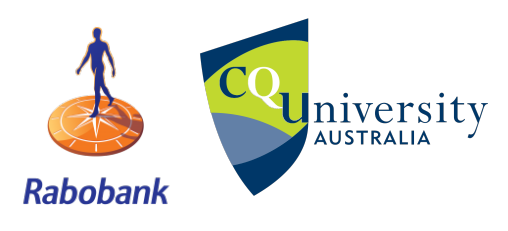

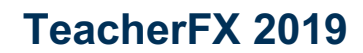

Page 6 of 20

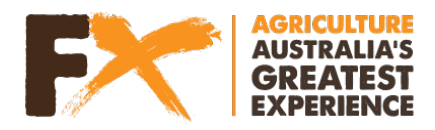

On the right hand side of your screen, the "PivotTable Fields" table appears as below

| PivotTable Fields                                                                  |                 | - ×    |
|------------------------------------------------------------------------------------|-----------------|--------|
| Choose fields to add to report:                                                    |                 | <⊘> ▼  |
| Search                                                                             |                 | ρ      |
| Date Time Humidity Temperature (inside) Light Light Accumulation (sum) More Tables |                 |        |
| <b>T</b> Filters                                                                   | III Columns     |        |
|                                                                                    |                 |        |
| Rows                                                                               | $\Sigma$ Values |        |
|                                                                                    |                 |        |
| Defer Layout Update                                                                |                 | Update |

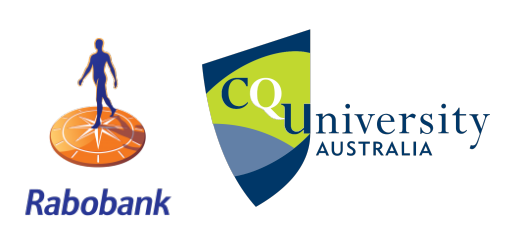

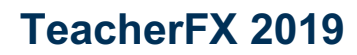

Page 7 of 20

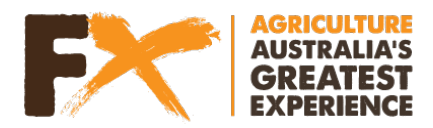

4. Create your pivot table

In the top section, check the boxes next to "Date", "Month", "Humidity" and "Temperature (inside)".

Make sure all the others are unchecked.

| ✓ Date                   |
|--------------------------|
| ✓ Time                   |
| ✓ Humidity               |
| ✓ Temperature (inside)   |
| 🗌 Light                  |
| Light Accumulation (sum) |
| Months                   |
| Hours                    |
| More Tables              |
|                          |

For the four fields in the bottom section make sure your categories are as follows

| Drag fields between areas be | low:                   |
|------------------------------|------------------------|
| ▼ Filters                    | III Columns            |
|                              | ∑ Values 💌             |
|                              |                        |
| ■ Rows                       | $\Sigma$ Values        |
| Months 🔻                     | Average of Humidity 🔻  |
| Date 🔻                       | Average of Temperatu 🔻 |
|                              |                        |

#### Notes:

You can move selection criteria to another field by dragging and dropping the selection criteria from one field to another.

You can also have a selection criteria in more than one field by clicking on the criteria in the top box (with check marks) and dragging it down to the second field box you want it in.

You will notice that when you check humidity and temperature Excel will automatically put them in to the "Values" field as "Sum of Humidity", etc.

For this analysis we do not want "Sum of..." but rather "Average of..."

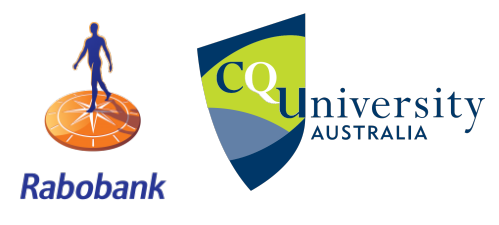

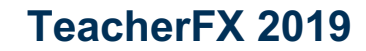

Page 8 of 20

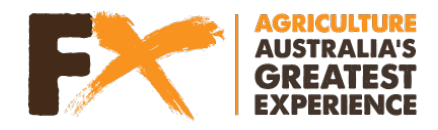

#### To update the variable from Sum to Average.

Select the arrow next to the selection criteria (eg. "Sum of Humidity")

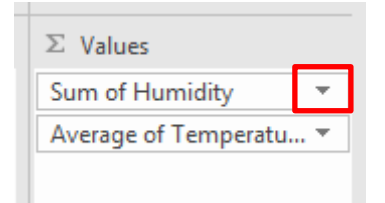

#### Select "Value Field Settings" at the bottom of the list.

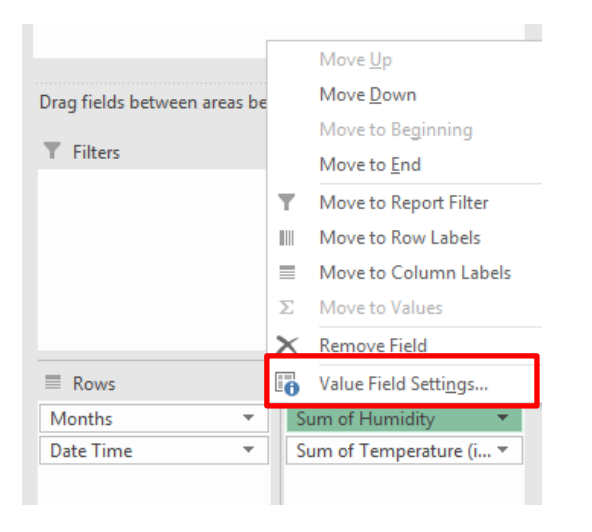

A pop up window will appear. Select "Average" in the list, then "OK"

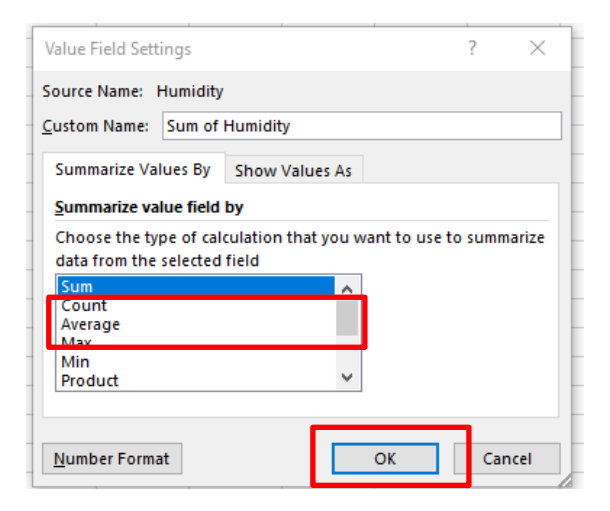

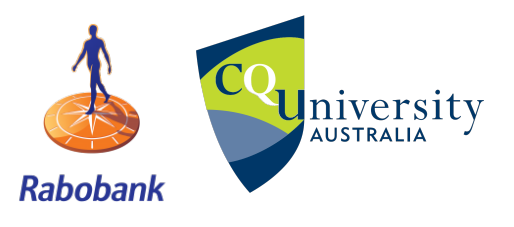

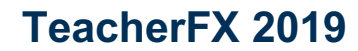

Page 9 of 20

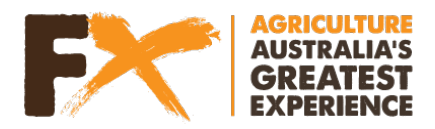

Your excel worksheet will now look like this

|   | А            | В                   | С                               | D |  |
|---|--------------|---------------------|---------------------------------|---|--|
| 1 | Row Labels 💌 | Average of Humidity | Average of Temperature (inside) |   |  |
| 2 | <b>⊞ Jun</b> | 82.15295718         | 18.42810764                     |   |  |
| 3 | ∎Jul         | 77.25586194         | 18.47193984                     |   |  |
| 4 | Grand Total  | 79.2142467          | 18.45441102                     |   |  |
| 5 |              |                     |                                 |   |  |
| 6 |              |                     |                                 |   |  |
| 7 |              |                     |                                 |   |  |
| 0 |              |                     |                                 |   |  |

To view all of the dates, select the "+" sign to the left of "Jun" and "July"

Now you can visualise the average humidity and temperature recordings for each of the days recorded.

|    | А            | В                   | С                               | D |
|----|--------------|---------------------|---------------------------------|---|
| 1  | Row Labels 🔻 | Average of Humidity | Average of Temperature (inside) |   |
| 2  | ■Jun         | 82.15295718         | 18.42810764                     |   |
| 3  | 25-Jun       | 78.06253472         | 18.68159722                     |   |
| 4  | 26-Jun       | 77.468125           | 18.05850694                     |   |
| 5  | 27-Jun       | 78.62892361         | 17.13902778                     |   |
| 6  | 28-Jun       | 77.68854167         | 18.169375                       |   |
| 7  | 29-Jun       | 99.788125           | 19.32815972                     |   |
| 8  | 30-Jun       | 81.28149306         | 19.19197917                     |   |
| 9  | ■Jul         | 77.25586194         | 18.47193984                     |   |
| 10 | 01-Jul       | 71.26357639         | 17.28309028                     |   |
| 11 | 02-Jul       | 69.5109375          | 16.76128472                     |   |
| 12 | 03-Jul       | 74.24288194         | 19.3225                         |   |
| 13 | 04-Jul       | 81.43006944         | 19.52461806                     |   |
| 14 | 05-Jul       | 82.0853125          | 19.38104167                     |   |
| 15 | 06-Jul       | 80.33743056         | 17.99375                        |   |
| 16 | 07-Jul       | 79.07420139         | 19.01979167                     |   |
| 17 | luL-80       | 80.15715278         | 18.23486111                     |   |
| 18 | 09-Jul       | 77.19194444         | 18.73052083                     |   |
| 19 | 10-Jul       | 79.92               | 17.32                           |   |
| 20 | Grand Total  | 79.2142467          | 18.45441102                     |   |
| 21 |              |                     |                                 |   |
| 22 |              |                     |                                 |   |

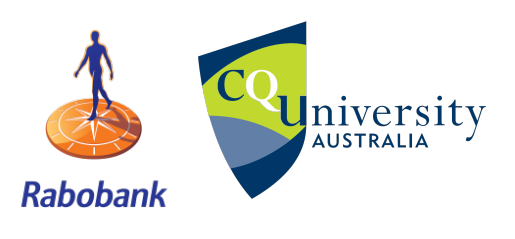

**TeacherFX 2019** 

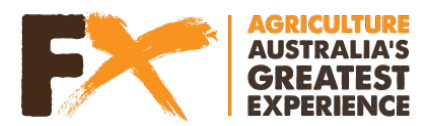

Note:

If your data does not look like this, your "**Rows**" in the "**PivotTable Fields**" may be around the wrong way. Make sure that "**Months**" is above "**Date**" and if not drag one above or below the other.

5. Open and label a new tab (for your pivot table data) called "Summary data"

Highlight all the data in your pivot table, copy and "paste as values" into your new tab

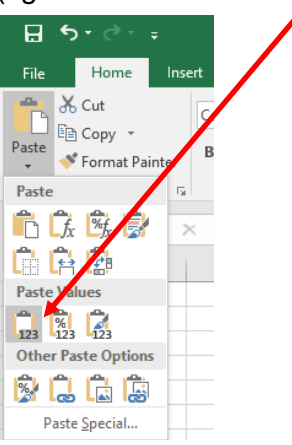

(right click and select "paste as values")

6. Remove the rows "Jun", "Jul" and "Grand Total"

#### Note:

Delete multiple rows by clicking the row number for each row you want to delete. You can select multiple rows by holding down "**Ctrl**" as you select them. Once selected, **right click** your mouse and select "**Delete**"

|                      |                      |                                |   |   |   |   |   | 2    | lun      |                   |        | 82.152957 |
|----------------------|----------------------|--------------------------------|---|---|---|---|---|------|----------|-------------------|--------|-----------|
|                      |                      |                                |   |   |   |   |   | з 🗸  | ( (      | Cu <u>t</u>       |        | 78.062534 |
|                      |                      |                                |   |   |   |   |   | 4 [[ | <u>}</u> | ору               |        | 77.468    |
| A20 *                | X V fx               | Grand Total                    |   |   |   |   |   | 5 🖻  | h        | Paste Op          | tions: | 78.62892  |
| A                    | В                    | с                              | D | E | F | G | н | 6    |          |                   |        | 77.68854  |
| 1 Row Labels Av      | erage of Humidity Av | verage of Temperature (inside) |   |   |   |   |   | -    | - L      |                   |        | 00 700    |
| 2 Jun                | 82.15295718          | 18.42810764                    |   |   |   |   |   |      |          | _                 |        | 55.700    |
| 3 25-Jun<br>4 26-Jun | 77.468125            | 18.68159722                    |   |   |   |   |   | 8    | F        | Paste <u>S</u> pe | cial   | 81.28149  |
| 5 27-Jun             | 78.62892361          | 17.13902778                    |   |   |   |   |   |      |          |                   |        |           |
| 6 28-Jun             | 77.68854167          | 18.169375                      |   |   |   |   |   | 9    |          | nsert             |        | 77.25586  |
| 7 29-Jun             | 99.788125            | 19.32815972                    |   |   |   |   |   |      |          |                   |        | 71 26257  |
| 8 30-Jun             | 81.28149306          | 19.19197917                    |   |   |   |   |   |      |          | <u>)</u> elete    |        | /1.2033/  |
| 9 Jul                | 77.25586194          | 18.47193984                    |   |   |   |   |   |      |          |                   |        | 69.5109   |
| 10 01-Jul            | 71.26357639          | 17.28309028                    |   |   |   |   |   | _    | (        | Clear Co <u>n</u> | tents  |           |
| 11 02-Jul            | 69.5109375           | 16.76128472                    |   |   |   |   |   | 1.   |          |                   |        | 74.24288  |
| 12 03-Jul            | 74.24288194          | 19.3225                        |   |   |   |   |   | 1    | : F      | Format Ce         | ells   | 01 40000  |
| 13 04-Jul            | 81.43006944          | 19.52461806                    |   |   |   |   |   |      | -        |                   |        | 81.43000  |
| 15 06-Jul            | 80 33743056          | 17 99375                       |   |   |   |   |   | 1.   | F        | Row Heig          | ht     | 82,0853   |
| 16 07-Jul            | 79.07420139          | 19.01979167                    |   |   |   |   |   | -    | -        |                   |        | 02.0000   |
| 17 08-Jul            | 80.15715278          | 18.23486111                    |   |   |   |   |   | 1.   | H        | lide              |        | 80.33743  |
| 18 09-Jul            | 77.19194444          | 18.73052083                    |   |   |   |   |   |      | -        |                   |        | 70.07400  |
| 19 10-Jul            | 79.92                | 17.32                          |   |   |   |   |   | 1    | 1        | Inhide            |        | /9.0/420  |
| 0 Grand Total        | 79.2142467           | 18.45441102                    |   |   |   |   |   | 1    | 2        |                   |        | 80 15715  |
| 21                   |                      |                                |   |   |   |   |   |      | 00 5     | un                |        | 00.13713. |
| 22                   |                      |                                |   |   |   |   |   | 10 / | na i     | l.                |        | 77 1010/  |

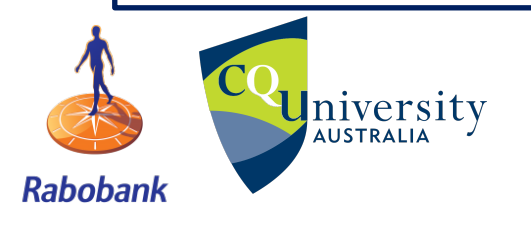

**TeacherFX 2019** 

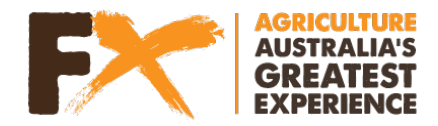

#### Graphing your data

Next we will **create a scatter with straight line and markers graph** plotting temperature and humidity over time.

1. Insert a scatter graph

Select all the data in your new tab.

Then select "Insert" and click on the Line Graph icon

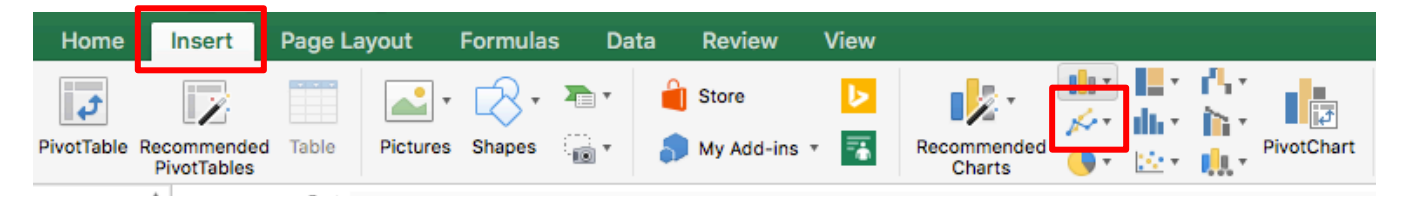

Then select the "Line with markers" option

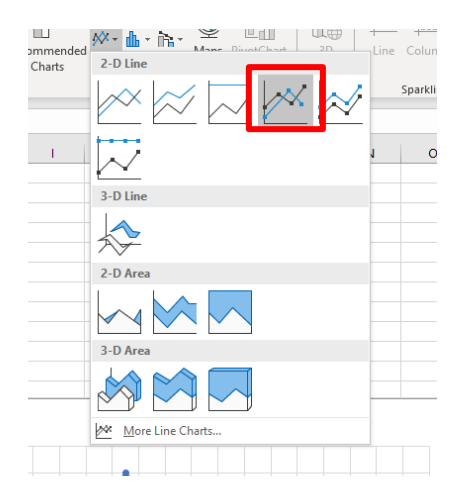

2. Add a secondary axis

We want the humidity data to be on a different axis to the temperature data.

To do this click on your graph and select the humidity data line so that it is highlighted.

Then, select the "Design" tab and select "Change Chart Type"

| File Home       | Insert Page Layout Formulas Data Review View Help Acrobat Design Format 🔎 Search |                    |                      |          |
|-----------------|----------------------------------------------------------------------------------|--------------------|----------------------|----------|
| Add Chart Quick |                                                                                  | Switch Row/ Select | Change<br>Chart Type | Move     |
| Chart Layouts   | Chart Styles                                                                     | Data               | Туре                 | Location |

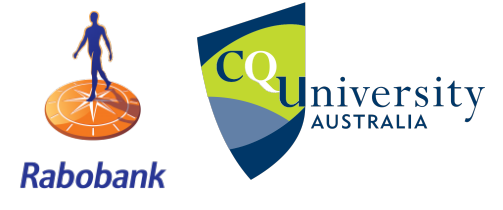

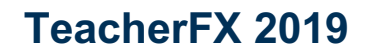

Page 12 of 20

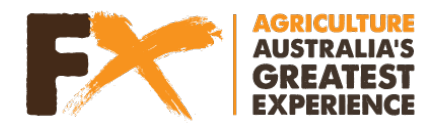

A pop up window will appear. Check the "Secondary Axis" check box next to "Average of Humidity"

| Change Chart Type                                                                                                    |                                                                                                    | ? >           | × |  |  |  |
|----------------------------------------------------------------------------------------------------|----------------------------------------------------------------------------------------------------|---------------|---|--|--|--|
| Recommended Charts All                                                                                                    | I Charts                                                                                                    |               |   |  |  |  |
| Recommended Charts     All <ul> <li>Recent</li> <li>Templates</li> <li>Column</li> <li>Line</li> <li>Pie</li> <li>Bar</li> <li>Area</li> <li>X Y (Scatter)</li> <li>Map</li> <li>Stock</li> <li>Surface</li> <li>Radar</li> </ul> |                                                                                                    |               | - |  |  |  |
| Treemap                                                                                                    | ины плин                                                                                                    |               |   |  |  |  |
| 🕲 Sunburst                                                                                                    | Sunburst Choose the chart type and axis for your data series:                                                |               |   |  |  |  |
| Histogram                                                                                                    | Series Name Chart Type S                                                                                     | econdary Axis | 5 |  |  |  |
| 야면 Box & Whisker<br>[편] Waterfall<br>당 Funnel                                                                                                    | Average of Humidity       Scatter with Straight         Average of Temperature (       Scatter with Straight |               |   |  |  |  |
|                                                                                                    | ОК                                                                                                    | Cancel        |   |  |  |  |

#### Select "OK"

Your graph should look similar to this.

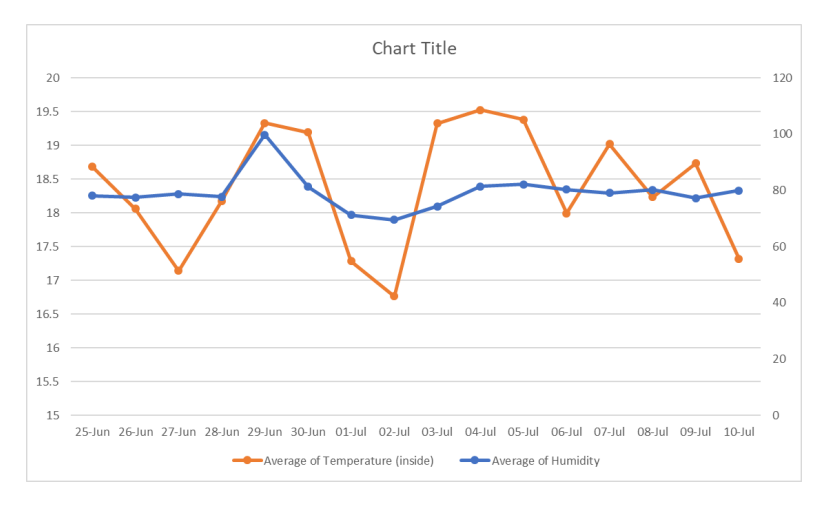

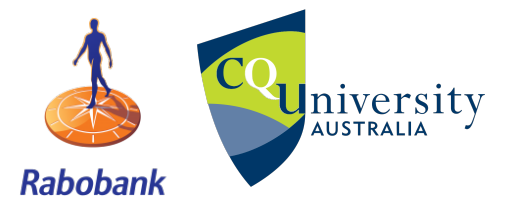

**TeacherFX 2019** 

Page 13 of 20

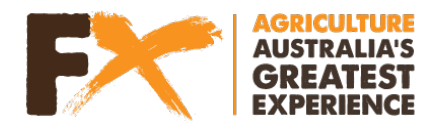

**3.** Add axis titles to graph

To add axis titles to your graph, click on your graph, select the + symbol at the top right corner.

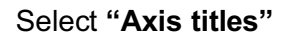

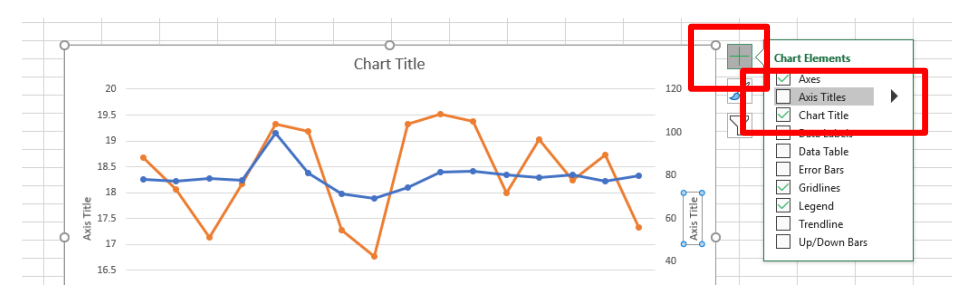

Give your "Chart", "X" and "Y" axes appropriate titles.

Hint: Think about what your column names are and what you have graphed.

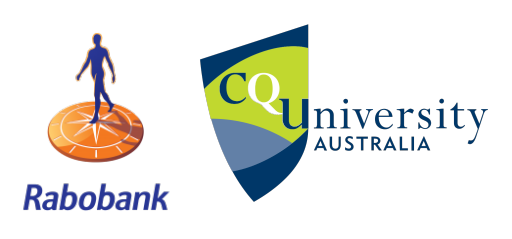

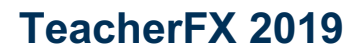

Page 14 of 20

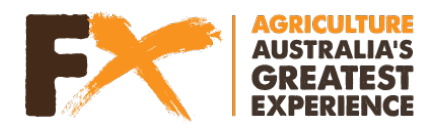

#### Identifying imperfect growing conditions

Humidity and temperature are controlled in the greenhouse in order to grow oriental lilies.

The ideal growing conditions for oriental lilies are

- Humidity: 70-80%, max of 95%
  - We are going to create an alert if the humidity is < 72%
- Temperature: 18-21°C, min of 15°C, max of 26°C
  - We are going to create an alert if the temperature < 17.5C

Using the ideal conditions above, we can create some alerts in Excel to advise us when these conditions were not met.

1. Add new columns

For our graphed dataset, add two column headings

Column D = "Temperature Alert"

Column E = "Humidity Alert"

Also, rename Column A from "Row Labels" to "Date"

2. Calculate an alert for Temperature

To do this we need to create an equation which can identify when the temperature falls below 17.5C.

These statements are called "**IF**" **statements** and allow us to make a comparison between a value and what that value actually means.

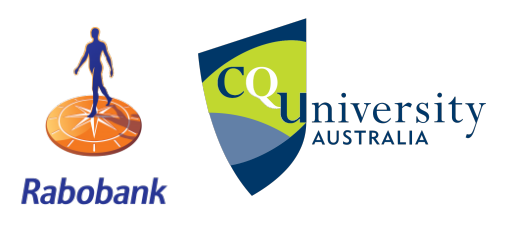

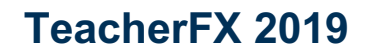

Page 15 of 20

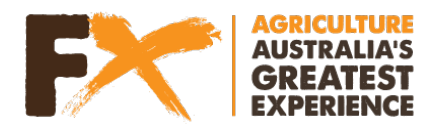

#### How do IF statements work?

An IF statement is like a yes/no or TRUE/FALSE question.

They are known as a type of 'logical formula':

#### IF, then, else

**IF** something is true, **THEN** do this, **ELSE** do that.

In Microsoft Excel, IF statements are made up of three parts: the statement, a value to return if TRUE, and a value to return if FALSE

In our example above,

#### =IF(C3=C2, "",C3)

We are comparing one value in the 'hour' column (cell C2) to the value in the row above it (cell C3).

IF the values are the same, THEN the formula will return a blank cell (designated as "").

IF the values are different, ELSE the formula will return the hour value in cell C2.

Another example of an "IF" statement is marking an assessment where a student either gets less than 50 and they fail, or higher than 50 and they pass.

| C2 | <b>*</b>           | :     | ×      | f <sub>x</sub> | =IF(B2<= | 50,"Fai | I","Pass") <         |        |
|----|--------------------|-------|--------|----------------|----------|---------|----------------------|--------|
|    |                    | A     |        | В              | С        | D       | E                    | F      |
| 1  | Student Nam        | ne    |        | Scores         | Result   |         |                      |        |
| 2  | BRUCE GEYER        | 2     |        | 37             | Fail     | -       |                      |        |
| 3  | ELIZABETH ST       | FERN  |        | 73             | Pass     |         | Criteria             | Result |
| 4  | MASATOSHI          | HEND  | DERSON | 62             | Pass     |         | Below or Equal to 50 | Fail   |
| 5  | CHRISTINE YO       | OSHIN | MURA   | 43             | Fail     |         | Above 50             | Pass   |
| 6  | JOHN ADAMS         | SON   |        | 35             | Fail     |         |                      |        |
| 7  | <b>IRVING PIAN</b> | KA    |        | 86             | Pass     |         |                      |        |
| 8  | EILEEN HAAS        |       |        | 81             | Pass     |         |                      |        |
| 9  | VINCENZO K         | WAN   |        | 50             | Fail     |         |                      |        |
| 10 |                    |       |        |                |          |         |                      |        |
| 11 |                    |       |        |                |          |         |                      |        |

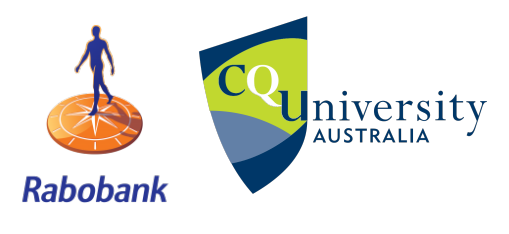

**TeacherFX 2019** 

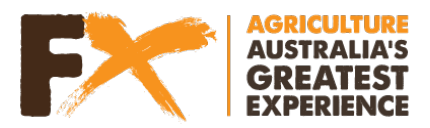

In regard to the temperature of our greenhouses we expect that if temperature is below 17.5C then this is not an ideal growing conditions for Oriental lilies.

Our alert with the "IF" statement, will tell us on which days temperature was "okay" and which days the temperature was not and the farmer should be alerted to go and check on the greenhouse.

```
In Cell D2 type =IF(B2<17.5,"ALERT", "okay")
```

After typing in the formula in cell D2, press enter and copy the formula into the remaining cells.

You can copy a formula by clicking on the cell, then clicking on the green square in the bottom right hand corner of the cell and dragging down to the last cell you want to copy the formula to (in our case cell D17).

You should have something that looks like Column D below.

| $\therefore$ $\checkmark$ $\checkmark$ $f_x$ | =IF(B17<)  | L7.5,"ALERT","Okay") |            |   |
|----------------------------------------------|------------|----------------------|------------|---|
| В                                            |            | с                    | D          |   |
| Average of Temperatur                        | e (inside) | Average of Humidity  | Temp alert | Η |
| 1                                            | 8.68159722 | 78.06253472          | Okay       |   |
| 1                                            | 8.05850694 | 77.468125            | Okay       |   |
| 1                                            | 7.13902778 | 78.62892361          | ALERT      |   |
|                                              | 18.169375  | 77.68854167          | Okay       |   |
| 1                                            | 9.32815972 | 99.788125            | Okay       |   |
| 1                                            | 9.19197917 | 81.28149306          | Okay       |   |
| 1                                            | 7.28309028 | 71.26357639          | ALERT      |   |
| 1                                            | 6.76128472 | 69.5109375           | ALERT      |   |
|                                              | 19.3225    | 74.24288194          | Okay       |   |
| 1                                            | 9.52461806 | 81.43006944          | Okay       |   |
| 1                                            | 9.38104167 | 82.0853125           | Okay       |   |
|                                              | 17.99375   | 80.33743056          | Okay       |   |
| 1                                            | 9.01979167 | 79.07420139          | Okay       |   |
| 1                                            | 8.23486111 | 80.15715278          | Okay       |   |
| 1                                            | 8.73052083 | 77.19194444          | Okay       |   |
|                                              | 17.32      | 79.92                | ALERT      |   |
|                                              |            |                      |            |   |

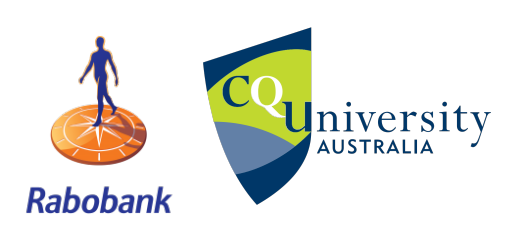

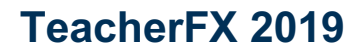

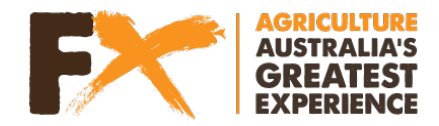

3. Calculate an alert for humidity

Repeat for humidity where

#### In cell E2 type =IF(C2<72,"ALERT", "okay")

After typing in the formula in cell E2, press enter and copy the formula into the remaining cells in column E.

| E2 | E2 • : × ✓ f <sub>x</sub> =IF(C2<17.5, "ALERT", "okay") |                     |                                 |                |                   |
|----|---------------------------------------------------------|---------------------|---------------------------------|----------------|-------------------|
|    | А                                                       | В                   | С                               | D              | E                 |
| 1  | Date                                                    | Average of Humidity | Average of Temperature (inside) | Humidity alert | Temperature alert |
| 2  | 25-Jun                                                  | 78.06253472         | 18.68159722                     | okay           | okay              |
| 3  | 26-Jun                                                  | 77.468125           | 18.05850694                     | okay           | okay              |
| 4  | 27-Jun                                                  | 78.62892361         | 17.13902778                     | okay           | ALERT             |
| 5  | 28-Jun                                                  | 77.68854167         | 18.169375                       | okay           | okay              |
| 6  | 29-Jun                                                  | 99.788125           | 19.32815972                     | okay           | okay              |

Have a look at your data and identify if there were any days were temperature or humidity were not at the ideal growing conditions.

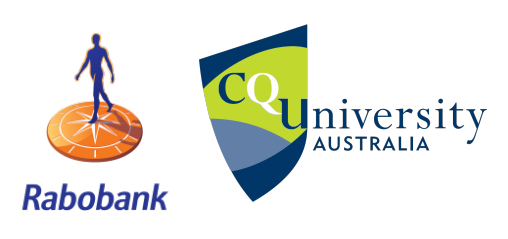

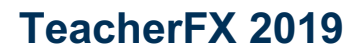

Page 18 of 20

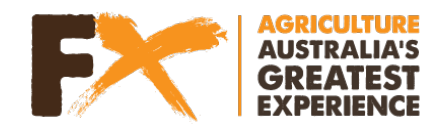

#### Data analysis questions

QUESTION: How frequently was data being recorded in the greenhouse?

#### QUESTION: Write down what day/s received an "alert"

| Temperature alert |
|-------------------|
|                   |
|                   |
|                   |
|                   |
|                   |
|                   |

QUESTION: How many days had a "Humidity alert"?

QUESTION: How many days had a "Temperature alert"?

**QUESTION:** Where there any days that look abnormal on your day (Hint: see if there were any days with a high or low humidity or temperature reading). If so, when?

**QUESTION:** Did these days match your "alerts"?

**QUESTION:** How can data and alerts be used to assist producers manage their crop or flower production?

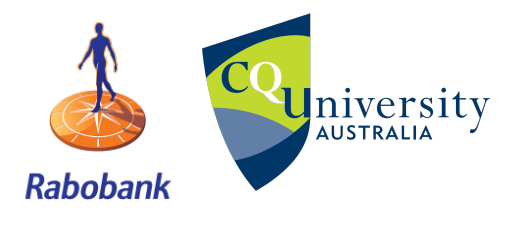

**TeacherFX 2019** 

Page 19 of 20

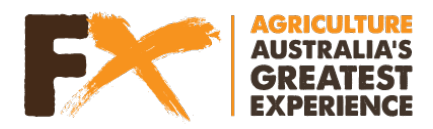

**QUESTION:** List all of the applications or potential experiments you could conduct with soil, temperature and humidity sensors:

| • |  |
|---|--|
|   |  |
|   |  |
|   |  |
| • |  |
|   |  |
|   |  |
|   |  |
| • |  |
|   |  |
|   |  |
|   |  |
| • |  |
|   |  |
|   |  |
|   |  |
| • |  |
|   |  |

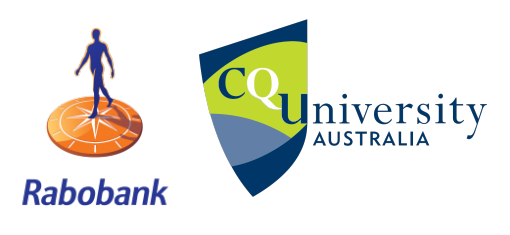

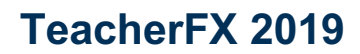

Page 20 of 20